Swedbank

## Eiro priekšpiegādes līguma parakstīšana Swedbank internetbankā uzņēmumiem

Pēc eiro ieviešanas no 2014. gada 1. janvāra jūsu uzņēmumam vajadzēs apkalpot iedzīvotājus uzreiz divās valūtās, tāpēc iesakām jau laikus pasūtīt skaidru naudu eirovalūtā, lai tā jūsu uzņēmuma kasēs būtu pieejama uzreiz no 1. janvāra. Šo procesu sauc par eiro priekšpiegādi.

Eiro priekšpiegāde notiks no 10.12.2013. līdz 31.12.2013.. Swedbank nodrošinās jūsu uzņēmumam līgumā norādīto eiro valūtas apjomu uz norādīto adresi un nodos personai, kuru deleģēsiet līgumā. Lai jums būtu ērtāk izvēlēties atbilstošus eiro nominālus, esam izveidojuši trīs īpašus komplektus (mazo, vidējo un lielo). Uz vienu adresi varat pasūtīt ne vairāk kā 10 komplektus kopā un 5 komplektus no katra veida.

Parakstot eiro priekšpiegādes līgumu savlaicīgi, jūs nodrošināt, ka jūsu norādītais naudas apjoms tiks nogādāts iespējami tuvāk gada beigām pirms gadumijas un eiro jums būs jāglabā īsāku laiku.

## Lai noteiktu, cik daudz eiro jāpasūta, aprēķiniet summu, kādu jūsu uzņēmums varētu izdot atlikumā pirmo septiņu dienu laikā pēc gadumijas.

Swedbank internetbankā uzņēmumiem jūs varat parakstīt līgumu, ja jūsu uzņēmumā ir pilnvarota A paraksttiesīgā persona (tiesības pārstāvēt vienpersoniski) bankā, un kurai ir aktīva internetbanka pilnajā režīmā.

Ja līguma noslēgšanai nepieciešamie nosacījumi atbilst, pierakstieties internetbankā, ievadot nepieciešamos identifikācijas datus.

| 1. Pēc pierakstīšanās izvēlieties<br>sadalu <b>Citi pakalpojumi</b>                                  | Swedbank                                                                                                    |                                                                                                    | Pievienoties                                                                                                    |
|----------------------------------------------------------------------------------------------------|----------------------------------------------------------------------------------------------------|----------------------------------------------------------------------------------------------------|----------------------------------------------------------------------------------------------------|
|                                                                                                    | Privātpersonām                                                                                                    |                                                                                                    | ENG   RUS   🔼 Meklēt 🔁                                                                                                    |
| 2. Noklikšķiniet uz <b>EUR skaidras</b><br>naudas priekšpiegāde                                      | Konti, maksājumi, kartes<br>KONTU PĀRSKATS<br>Pārskati un izraksti<br>Bilances pārskats                                            | Cil pakalogumi . EUR skaidras naudas prekšpiegāde<br>Līgumu saraksts<br>elD karte Kodu karte Kodu kalkulators | Klientu serviss 67 444 444<br>uznemumi@swedbank.iv                                                                                                    |
| <ol> <li>Varat noslēgt jaunu līgumu,<br/>izvēloties apakšsadaļu</li> <li>Jauns pasūtījums</li> </ol> | MAKSÄJUMI<br>Maksäjumu saraksts<br>Vietēje maksäjumi<br>CTI PAKALPOJUMI<br>EUR skaidras naudas priekšpiegāde<br>> Jauns pasītijums | Lietotāja numurs Pastāvīgā parcie Pervendtes                                                                  | Demo versija<br>Roksagriamas<br>Neizdodas pievienoties ?<br>Pazudusi kodu kark Jodu karkutars?<br>Pazudusi kodu karkutars?<br>Aizmirsät savu paroli vai lietoläjvärdu? » |

Izvēloties sadaļu Jauns pasūtījums, tiek atvērta forma, kurā jānorāda šādi dati:

| Konta nr. – konts, kurā bankai ir                                                                                                    | Privätpersonäm Uzņēmumiem                                                                                                    |                                                                                                    | ENG RUS Dru   | ıkāt 🕒 🛕 Meklēt 🗦                                 |
|----------------------------------------------------------------------------------------------------|----------------------------------------------------------------------------------------------------|----------------------------------------------------------------------------------------------------|---------------|---------------------------------------------------|
| tiesības veikt rezervējumu par<br>FUR priekšpiegādi, rezervējot                                                                                                    | Mani îsceți 🔍                                                                                                    | Cti pakalpojumi ) EUR skaidras naudas priekšpiegāde ) Jauns<br>Jauns pasūtījums                       | pasūtījums    | Klientu serviss 67 444 444<br>🙄 Sarakste ar banku |
| pasūtījumam ekvivalentu summu<br>LVL valūtā un komisijas maksu par<br>pakalpojumu.                                                                                                    | Konti, maksājumi, kartes<br>Kolitu PĀRSKATS<br>Pārsīkati un izraksti<br>Bilances pārskats<br>MAKSĀJUMI                                                                                                    | Konts LV77rABA014000<br>Kopsumma saskaņā ar līgumu 0.00 LVI.<br>Parakstītiešīgā persona Vārds Uzvārds | 8014545 💌     | E-pasta adrese                                    |
| Paraksttiesīgās personas<br>tālruņa numurs un e-pasta<br>adrese. Uz norādīto e-pasta<br>adresi inkasācijas firma nosūtīs<br>e-pasta ziņojumu (piecas dienas<br>pirms priekšpiegādes komplekta<br>piegādes) par piegādes datumu | Naksājumu sarakstīs<br>Vietējo maksājumi<br>Starptautiskie maksājumi<br>Algu maksājumi<br>Pensiju maksājums<br>Pensiju maksājums<br>Perivāto pensijas kontu atvēršana<br>Maksājumu arhivs<br>Definētie maksājumi<br>Import of defined payments<br>Valūtas maiņa<br>Automātiskā rēķinu apmaksa | VARDS Sagēmāja / pilnvarotās personas Vārds Uzvlīrds Sagemšanas adrese Sagemšanas pisēta Adres        | Personas kods | Telefona                                          |
| Saņēmēja/pilnvarotās<br>personas kontaktinformācija                                                                                                    |                                                                                                    |                                                                                                    |               |                                                   |
| <b>Saņemšanas adrese</b> – adrese,<br>uz kuru tiks nogādāti šajā līgumā<br>norādītie priekšpiegādes EUR                                                                                                    |                                                                                                    |                                                                                                    |               |                                                   |

EUR priekšpiegādes komplektu skaits.

Izvēloties EUR priekšpiegādes komplektus, sadaļā **Papildu informācija** varat apskatīt, kas ietilpst katrā komplektā.

| Privätpersonäm Uzņēmumiem                                                                                                    |                                                                                                    | ENG   RUS   Drukāt 🚨 🔼 Meklēt 🔁 🔁               |
|----------------------------------------------------------------------------------------------------|----------------------------------------------------------------------------------------------------|-------------------------------------------------|
| Mani îsceți 🔊                                                                                                    | Cti pakalpojumi » EUR skaldras naudas priekšpiegāde » Jauns pasūtijums<br>Jauns pasūtījums                                                                                                    | Klientu servias 67 444 444<br>Sarakste ar banku |
| Konti, maksājumi, kartes<br>KONTU PĀRSKATS<br>Pārskati un izraksti<br>Bilances pārskats<br>MAKSĀJUMI<br>Māksājumu saraksts<br>Vietējie maksājumi | Koppsumma 0 EUR         Komplektu skats         Summa           S Komplekta<br>211.00 EUR - 7         0         0.00 EUR Papidu informácija           M Komplekta<br>5000 EUR - 7         0.00 EUR Papidu informácija         1.5000 EUR Papidu informácija           1 S0000 EUR - 7         0.00 EUR Papidu informácija         1.5000 EUR Papidu informácija | Southant Here                                   |

Kad norādīsiet sev nepieciešamo komplektu skaitu, tiks parādīta izvēlēto komplektu kopsumma EUR un LVL. EUR ekvivalents LVL tiek aprēķināts summu eiro reizinot ar 0,702804 un rezultātu apaļojot saskaņā ar likumā aprakstītajiem noapalošanas principiem

| Privätpersonäm Uzņēmumiem        |                                     |                   |               |            |                 |              | ENG   | RUS     | Drukāt 🚨 🚺 | Meklét         | Ð                                    |
|----------------------------------|-------------------------------------|-------------------|---------------|------------|-----------------|--------------|-------|---------|------------|----------------|--------------------------------------|
| Mani îsceji 🔊                    | Citi pakalpojumi » EU<br>Jauns pasū | R skaid<br>Itījui | Iras na<br>MS | udas prie  | kšpiegāde > Jau | ns pasūtijun | ns    |         |            | Klientu s<br>© | erviss 67 444 44<br>Sarakste ar bank |
| Konti, maksäjumi, kartes         | Kopsumma 0 EUF                      |                   |               |            |                 |              |       |         |            |                |                                      |
| KONTU PÄRSKATS                   | Ko                                  | mplekti           | u skaits      | Sun        | ima             |              |       |         |            |                |                                      |
| Pārskati un izraksti             | S komplekts                         | _                 |               | 0.00       | EUR Papildu in  | formācija    |       |         |            |                |                                      |
| Bilances pärskats                | M komplekts                         | _                 |               | _          |                 |              |       |         |            |                |                                      |
| MAKSĀJUMI                        | 500.00 EUR ? L                      |                   |               | 0.00       | EUR Papilou in  | tormacija    |       |         |            |                |                                      |
| Maksājumu saraksts               | L komplekts                         | S0k               | omple         | kti - 0.00 | EUR             |              | ×     |         |            |                |                                      |
| Vietējie maksājumi               | 1000.00 2010 1                      | Bankr             | notes         |            | Monētas         |              |       | -       |            |                |                                      |
| Starptautiskie maksäjumi         |                                     | s                 | Skaits :      | Summa      |                 | Rujju skaits | Summa | 1218IST |            |                |                                      |
| Algu maksājumi                   |                                     | 5                 | 0             | 0.00       | 0.01x50         | 0            | 0.00  |         |            |                |                                      |
| Maksājumu imports                |                                     | 10                | 0             | 0.00       | 0.02×50         | 0            | 0.00  |         |            |                |                                      |
| Pensiju maksājums                |                                     | 20                | 0             | 0.00       | 0.05×50         | 0            | 0.00  |         |            |                |                                      |
| Privāto pensijas kontu atvēršana |                                     | 50                | 0             | 0.00       | 0.1x40          | 0            | 0.00  |         |            |                |                                      |
| Maksājumu arhīvs                 |                                     | 100               | 0             | 0.00       | 0.2x40          | 0            | 0.00  |         |            |                |                                      |
|                                  |                                     | 200               | 0             | 0.00       | 0.5×40          | 0            | 0.00  |         |            |                |                                      |
| Import of defined payments       |                                     | 500               | 0             | 0.00       | 1x25            | 0            | 0.00  |         |            |                |                                      |
| Automätiskä rékinu apmaksa       |                                     |                   |               |            | 2x25            | 0            | 0.00  |         |            |                |                                      |

| Līgumā ir jāizpilda visi lauki,         |
|-----------------------------------------|
| jo citādi līgumu nevarēsiet             |
| saglabāt. Kad visi lauki ir aizpildīti, |
| noklikškiniet uz <b>Saglahāt līgumu</b> |

| Privätpersonäm Uzņēmumiem                |                                                           |                                                | ENG RUS       | Drukāt 🕒 🔼 Meklēt 🄁 🔁                           |
|------------------------------------------|-----------------------------------------------------------|------------------------------------------------|---------------|-------------------------------------------------|
| Mani îsceji 😒<br>Pievienot Iapu îscejiem | Cēl pakalpojumi y EUR skaidras naudas<br>Jauns pasūtījums | i priekšpiegāde > Jauns pasūtījums             |               | Klientu serviss 67 444 444<br>Sarakste ar banku |
| Konti, maksājumi, kartes                 | Konts                                                     |                                                |               |                                                 |
| KONTU PÄRSKATS<br>Pärskati un izraksti   | Kopsumma saskaņā ar līgumu                                | 2 211.00 EUR lepriekš iepakoti<br>1 553.90 LVL | e nomināli    |                                                 |
| Bilances pärskats                        | Paraksttiesīgā persona                                    |                                                |               |                                                 |
| MAKSĀJUMI                                | Vārds                                                     | Uzvārds                                        | Telefons      | E-pasta adrese                                  |
| Maksājumu saraksts                       | VARDS                                                     |                                                |               |                                                 |
| Starptautiskie maksäiumi                 | Sanēmēja / pilnvarotās personas                           |                                                |               |                                                 |
| Algu maksājumi                           | Vārds                                                     | Uzvārds                                        | Personas kods | Telefons                                        |
| Maksājumu imports                        |                                                           |                                                |               |                                                 |
| Pensiju maksājums                        |                                                           |                                                |               |                                                 |
| Privāto pensijas kontu atvēršana         | Saņemšanas adrese                                         |                                                |               |                                                 |
| Maksājumu arhīvs                         | Saņemšanas pilsēta                                        | Adrese                                         |               |                                                 |
| Definētie maksājumi                      |                                                           |                                                |               |                                                 |
| Import of defined payments               |                                                           |                                                |               |                                                 |
| Valūtas maiņa                            |                                                           | Sadi                                           | abāt līgumu   |                                                 |
| Automätiskä rēķinu apmaksa               |                                                           |                                                |               |                                                 |
| Regulārais maksājums                     |                                                           |                                                |               |                                                 |
| BANKAS KARTES                            |                                                           |                                                |               |                                                 |
| Uzņēmuma kartes                          |                                                           |                                                |               |                                                 |
| Pieejamās biznesa debetkartes            |                                                           |                                                |               |                                                 |

Ja jūsu uzņēmumam ir vairākas tirdzniecības vietas vienā pilsētā, sistēma automātiski parādīs paziņojumu, lai pārliecinātos, ka kļūdas pēc neformējat divus līgumus uz vienu adresi.

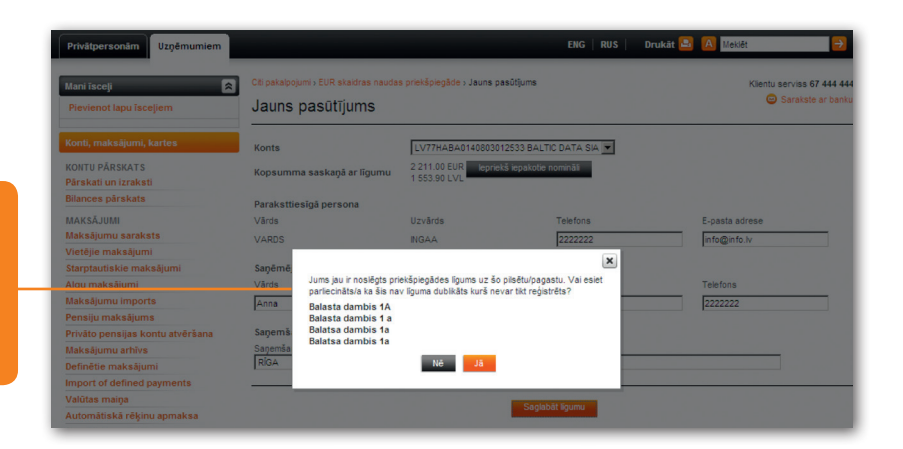

Pirms līguma parakstīšanas obligāti izlasiet noteikumus un aplieciniet, ka tas ir izdarīts.

levadiet prasīto kodu no bankas identifikatora (kodu kartes vai kalkulatora) un noklikšķiniet uz **Apstiprināt**.

| Privätpersonäm Uzņēmumiem                                                                        |                                                                                                    |                                                                                                    | ENG   RUS                                                                                                    | Drukāt 🕒 🔼 Mek                                               | iēt 🔁                                 |  |  |
|--------------------------------------------------------------------------------------------------|----------------------------------------------------------------------------------------------------|----------------------------------------------------------------------------------------------------|----------------------------------------------------------------------------------------------------|--------------------------------------------------------------|---------------------------------------|--|--|
| Mani îsceji 😭 🏟                                                                                  | Cēi pakalpojumi⇒EUR skaidras nauda<br>Jauns pasūtījums                                                                                                    | is priekšpiegāde > Jauns pas                                                                       | ūtījums                                                                                                    |                                                              | Klientu serviss 67 444 444            |  |  |
| Konti, maksājumi, kartes                                                                         | Lai apstiprinātu, lūdzu ievadiet                                                                                                    | pirmos trīs ciparus no n                                                                           | orādītā kodu kartes koda!                                                                                                    |                                                              |                                       |  |  |
| KONTU PÄRSKATS<br>Pärskati un izraksti<br>Bilances pärskats                                      | Konts<br>Kopsumma saskaņā ar līgumu<br>Parakattiesīgā paraona                                                                                                    | LV77H/<br>2 211.0                                                                                  | ABA0140803012353<br>0 EUR                                                                                                    |                                                              |                                       |  |  |
| MAKSÄJUMI<br>Maksäjumu saraksts<br>Vietäije maksäjumi                                            | Vārds<br>VARDS                                                                                                    | Uzvārd<br>INGAA                                                                                    | s Telefons 2222222                                                                                                    | E-pat<br>info@                                               | sta adrese<br>ginfo.lv                |  |  |
| Starptautiskie maksājumi<br>Algu maksājumi<br>Maksājumu imports                                  | Saņēmēja / pilnvarotās persona<br>Vārds<br>Anna                                                                                                    | s<br>Uzvārd<br>Anna                                                                                | s Personas<br>110586-10                                                                                                    | kods Tele<br>166 2222:                                       | fons<br>222                           |  |  |
| Pensiju maksājums<br>Privāto pensijas kontu atvēršana<br>Maksājumu arhīvs                        | Saņemšanas adrese<br>Saņemšanas pilsēta                                                                                                    | RÍGA                                                                                               |                                                                                                    |                                                              |                                       |  |  |
| Definētie maksājumi<br>Import of defined payments<br>Valūtas maiņa<br>Automātiskā rēķinu apmaksa | Adrese Balasta ddambis 1 a<br>2.2. šavisa un Klienta atliedosa. Maššijumu izpildes nodriškani, reglarmeniš Līgums, Barkas Vispildējie darījumu noteikumi. Konti<br>noteikumi. Rigums, izas noslēga starp Barku on Sakmiņiju vai Barku vai Halls, kurā šidā gadījumā pilstāv Sagēmēju un LR spēlkā esolis<br>akti. Preturu gadījumā starp otiem Barkas noteikumiem - noteicošie ir šie Noteikumi. |                                                                                                    |                                                                                                    |                                                              |                                       |  |  |
| Regulārais maksājums<br>BANKAS KARTES<br>Uzņēmuma kartes<br>Pieejamās biznesa debetkartes        | <ol> <li>2.4. Ja Līgums noslēgts Bankā, tad i<br/>saskaņā ar Attālināto Bankas pakalp</li> <li>2.5. Katra Noteikumu jaunā redakcij</li> </ol>                                                                                                    | nformācija par noslēgto Līgu<br>ojumu līgumu vai Bankas filiā<br>a, kurai Klients piekritis pēc Lī | au saskalja ai Ceinaui.<br>mu un izmaiņām Līgumā vai No<br>ilē pēc Klienta pieprasījuma.<br>īguma parakstīšanas, aizstāj šos | steikumos, ir pieejama Bankı<br>Noteikumus, ja ar Klientu na | as internetbankā -<br>av panākta cita |  |  |
| Karšu pārskati<br>Droši pirkumi internetā<br>MOBILĀ BANKA<br>Mobilā internetbanka                | vienošanās.                                                                                                    | iem darījumu noteikumie<br>pas apzinos pilnībā.                                                    | m un Euro priekšpiegādes                                                                                                    | noteikumiem esmu iepa                                        | zinies un piekrîtu                    |  |  |
| Mobilās aplikācijas<br>CITU UZŅĒMUMU E-PAKALPOJUMI<br>Citu uzņēmumu e-pakalpojumi                |                                                                                                    | levadiet pirmos tris ciparu                                                                        | us no koda Nr. 14                                                                                                    |                                                              |                                       |  |  |
| Mans nekustamā īpašuma nodoklis<br>CITI PAKALPOJUMI                                              | L                                                                                                    |                                                                                                    |                                                                                                    |                                                              | Apstiprināt                           |  |  |

Noklikšķinot uz pogas **Apstiprināt**, līgums tiek parakstīts, un to varat izdrukāt PDF formātā.

| Privātpersonām Uzņēmumiem                                                             |                                                                    | ENG                               | i   RUS   Drukāt 🕒            | 🗛 Meklēt 🔿                                  |
|---------------------------------------------------------------------------------------|--------------------------------------------------------------------|-----------------------------------|-------------------------------|---------------------------------------------|
| Mani îsceți 🔹                                                                         | Cīti pakalpojumi > EUR skaidras naudas priekšp<br>Jauns pasūtījums | iegāde⇒ Jauns pasūtījums          |                               | Klientu serviss 67 444 4<br>Sarakste ar ban |
| Konti, maksājumi, kartes                                                              | Līgums veiksmīgi pievienots                                        |                                   |                               |                                             |
| KONTU PÄRSKATS<br>Pärskati un izraksti                                                | Līguma Nr.<br>Līguma statuss                                       | 342<br>Atvērts                    |                               |                                             |
| Bilances pärskats<br>MAKSÄJUMI                                                        | Konts<br>Kopsumma saskaņā ar līgumu                                | LV77HABA014080301<br>2 211.00 EUR | 2353                          |                                             |
| Maksājumu saraksts<br>Vietējie maksājumi                                              | Paraksttiesīgā persona<br>Vārds                                    | Uzvārds                           | Telefons                      | E-pasta adrese                              |
| itarptautiskie maksājumi<br>Algu maksājumi                                            | VARDS<br>Saņēmēja / pilnvarotās personas                           | INGAA                             | 2222222                       | info@info.lv                                |
| aaksajumu imports<br>Pensiju maksājums<br>Privāto pensijas kontu atvēršana            | Vārds<br>Anna                                                      | Uzvārds<br>Anna                   | Personas kods<br>110586-10186 | Telefons<br>2222222                         |
| laksājumu arhīvs<br>Jefinētie maksājumi<br>mport of defined payments<br>Jalūtas maiņa | Saņemšanas adrese<br>Saņemšanas pilsēta<br>Adrese                  | RÍGA<br>Balasta ddambis 1 a       |                               |                                             |
| Automātiskā rēķinu apmaksa<br>Regulārais maksājums                                    |                                                                    | Ligumi Izdrukāt līgumu            | ı pdf formātā                 |                                             |

Turklāt esošajā līgumā varat veikt izmaiņas saņēmēja/pilnvarotās personas informācijā, kā arī labot līguma statusu uz **slēgts**.

So līgumu varat apskatīt sadaļa Citi pakalpojumi → EUR skaidras naudas priekšpiegāde. Šajā sadaļā ir visi noslēgtie līgumi, kā arī ir norādīta visu līgumu kopējā summa EUR un LVL valūtā.

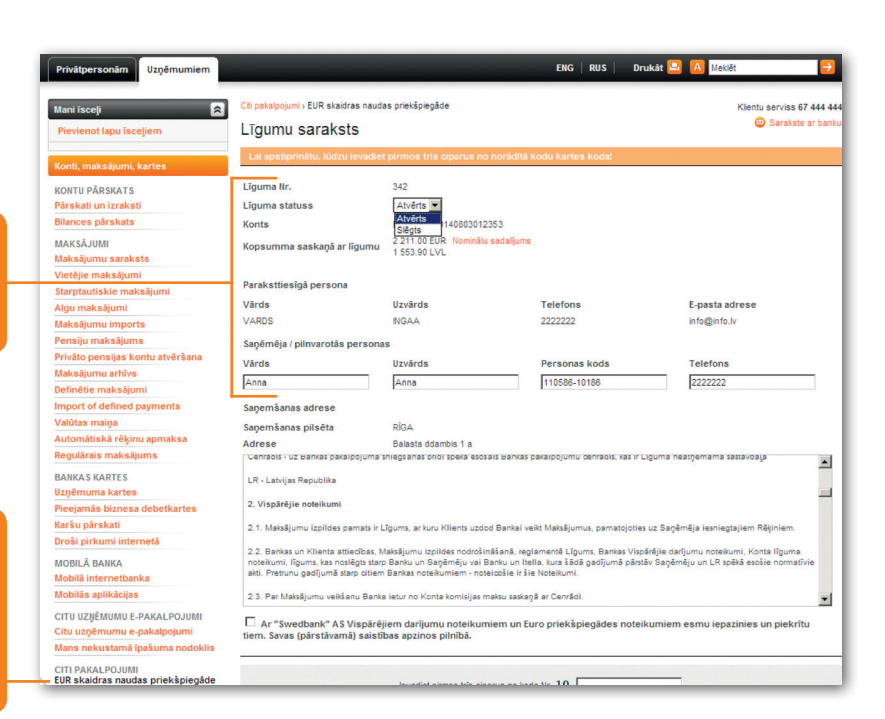